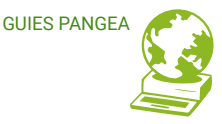

## Configuración de la cuenta de correo electrónico

Configurar el correo de Pangea en Microsoft Outlook 2019 Guía para personas usuarias

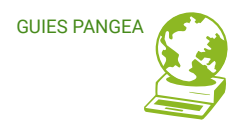

## **Configurar la cuenta de correo de Pangea en Outlook**

Realizando los siguientes pasos podrás recibir y enviar correos de la cuenta de correo de

Pangea a través de Microsoft Outlook 2019.

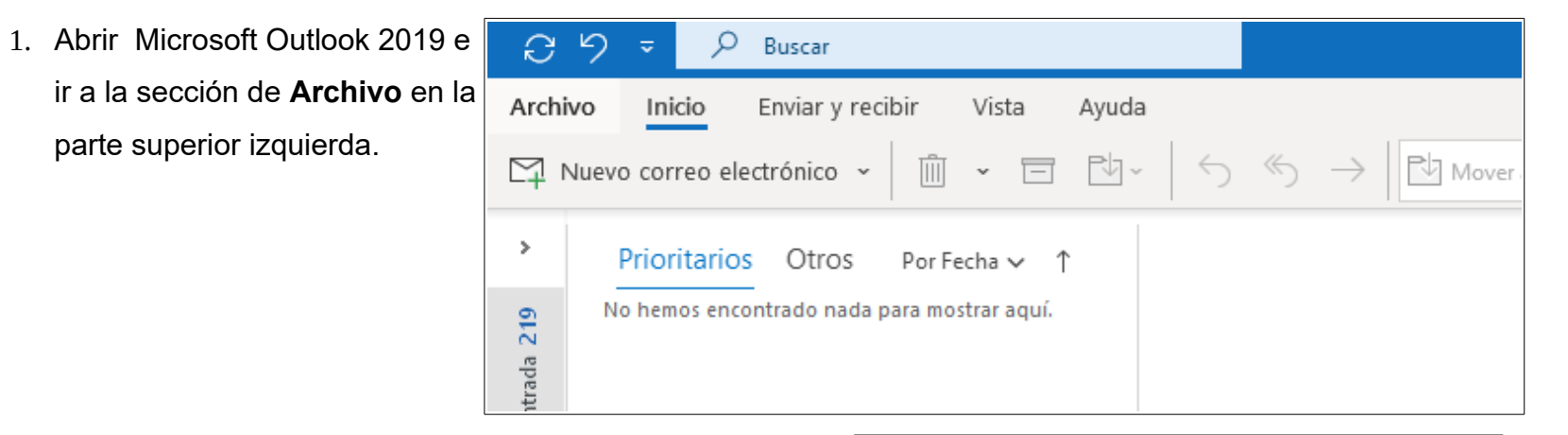

 Una vez en la sección de Archivo, muestra la configuración de Outlook incluidas sus cuentas. Se tiene que buscar la sección "Configuración de la cuenta -> administrar perfiles"

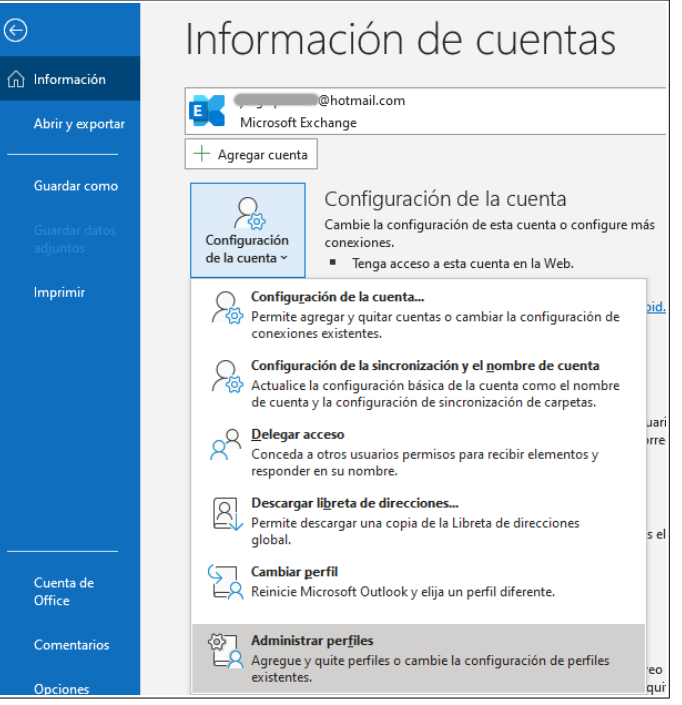

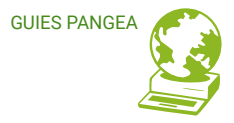

3. Se muestra una ventana emergente donde hay qe seleccionar *"Cuentas de correo electrónico".* 

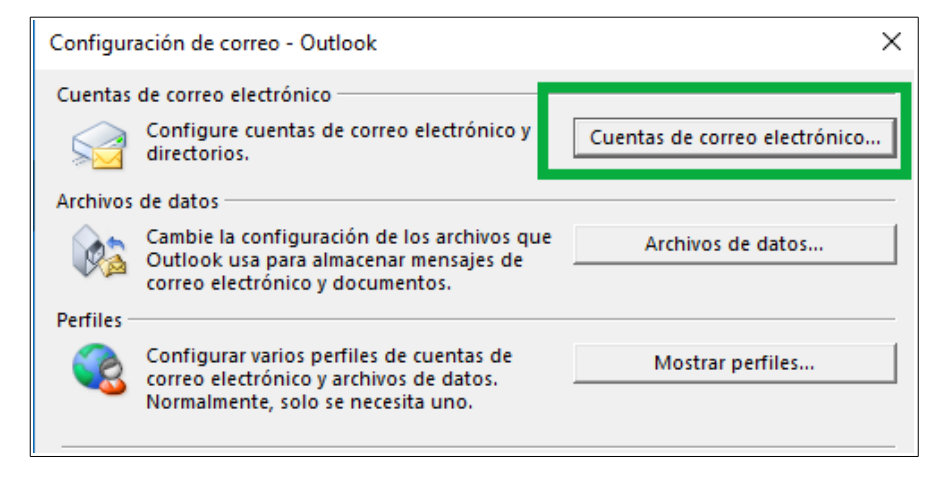

4. Selecciona "Nuevo" para añadir una nueva cuenta.

| Configuración de la                                                       | Configuración de la cuenta            |                 |                         |                            |                     |  |  |
|---------------------------------------------------------------------------|---------------------------------------|-----------------|-------------------------|----------------------------|---------------------|--|--|
| Cuentas de correc<br>Puede agrega                                         | o electrónico<br>r o quitar una cuent | a. Puede selecc | cionar una cuenta y car | nbiar su configuración.    |                     |  |  |
| Correo electrónico                                                        | Archivos de datos                     | Fuentes RSS     | Listas de SharePoint    | Calendarios de Internet    | Calendarios pul 💶 🕨 |  |  |
| 🛜 Nuevo 🛠 teparar 🚰 Cambiar 📀 Establecer como predeterminado 🗙 Quitar 🔹 🛡 |                                       |                 |                         |                            |                     |  |  |
| Nombre                                                                    |                                       |                 | Tipo                    |                            |                     |  |  |
| 0                                                                         |                                       |                 | Microsoft Exch          | ange (enviar desde esta cu | ienta de maner      |  |  |
|                                                                           |                                       |                 |                         |                            |                     |  |  |

GUIES PANGEA

- 5. En esta sección se empieza a configurar la cuenta y se ha de seleccionar
  - "Configuración manual..."

| Configuración automática de la cuenta<br>Configuración manual de una cuenta o conexión a otros tipos de servidores. |  |  |  |  |  |
|----------------------------------------------------------------------------------------------------|--|--|--|--|--|
|                                                                                                    |  |  |  |  |  |
|                                                                                                    |  |  |  |  |  |
| Ejemplo: Naiara Padilla                                                                                             |  |  |  |  |  |
|                                                                                                    |  |  |  |  |  |
| Ejemplo: naiara@contoso.com                                                                                         |  |  |  |  |  |
|                                                                                                    |  |  |  |  |  |
|                                                                                                    |  |  |  |  |  |
| Escriba la contraseña proporcionada por su prov                                                                     |  |  |  |  |  |
|                                                                                                    |  |  |  |  |  |

6. Se indica si se quiere una configuración POP o IMAP

| Agregar | Agregar cuenta                                                                          |  |  |  |  |  |
|---------|-----------------------------------------------------------------------------------------|--|--|--|--|--|
| Elegir  | el tipo de cuenta                                                                       |  |  |  |  |  |
|         |                                                                                         |  |  |  |  |  |
|         | O Microsoft 365<br>Configuración automática de cuentas de Microsoft 365                 |  |  |  |  |  |
|         | Dirección de correo electrónico:<br>Ejemplo: naiara@contoso.com                         |  |  |  |  |  |
|         | POP o IMAP<br>Configuración avanzada de cuentas de correo electrónico POP o IMAP        |  |  |  |  |  |
|         | Exchange ActiveSync<br>Configuración avanzada de servicios que usan Exchange ActiveSync |  |  |  |  |  |

POP: Post Office Protocol (POP3, Protocolo de Oficina de Correo). En los clientes locales de correo es el protocolo que permite obtener los mensajes de correo electrónico almacenados en un servidor remoto, denominado Servidor POP. POP3 está diseñado para descargar el correo electrónico al cliente local mientras se tiene conexión y revisarlo posteriormente incluso estando desconectados. El funcionamiento general es: un cliente que utilice POP3 se conecta al servidor POP, obtiene todos los mensajes, los descarga y almacena en la computadora del usuario como mensajes nuevos, los elimina del servidor y finalmente se desconecta. Algunos clientes de correo permiten configurar la opción de dejar los mensajes en el servidor. IMAP: Internet Message Access Protocol o IMAP (protocolo de acceso a mensajes de Internet). En los clientes locales de correo es el protocolo que permite acceder a los mensajes de correo electrónico almacenados en un servidor remoto, denominado Servidor IMAP. Mediante IMAP se puede tener acceso al correo electrónico desde cualquier equipo que tenga una conexión a Internet. El funcionamiento general es: un cliente que utilice IMAP3 se conecta al servidor IMAP y permite visualizar los mensajes de manera remota y no descargando los mensajes como lo hace POP, de esta manera los mensajes permanecen el servidor y son accesibles desde diferentes dispositivos.

 A continuación se introducen los datos que les habremos proporcionado al crear la cuenta de correo. Además aquí también se añadirá la configuración avanzada desde "Más configuraciones ..."

Nombre: nombre que se visualizara en Outlook ( es solo una etiqueta )

Dirección de correo: tu dirección de correo

Tipo de Cuenta: Puedes elegir POP o IMAP. Para el correcto funcionamiento en Outlook, Microsoft recomienda POP, pero la elección es tuya.

Servidor entrante: Nombre de servidor donde recoger los correos. El servidor de correo entrante de Pangea se llama *mail.pangea.org*, tanto para POP como para IMAP

Servidor saliente: Nombre de servidor por el que se enviara los correos. El servidor de correo saliente de Pangea se llama *smtp.pangea.org* 

Usuario, contraseña: Usuario y contraseña de la cuenta de correo de Pangea que te hemos facilitado.

| Agregar cuenta                                                                   |                                          | X                                                                                                    |  |
|----------------------------------------------------------------------------------|------------------------------------------|----------------------------------------------------------------------------------------------------|--|
| Configuración de cuenta IMAP y<br>Especifique la configuración de se             | POP<br>ervidor de correo para su cuenta. | ×                                                                                                    |  |
| Información sobre el usuario                                                     |                                          | Configuración de la cuenta de prueba                                                                           |  |
| Su nombre:                                                                       | jorge pangea                             | Le recomendamos que pruebe su cuenta para garantizar                                                           |  |
| Dirección de correo electrónico:                                                 | jorge@pangea.org                         | que las entradas son correctas.                                                                                |  |
| Información del servidor                                                         |                                          |                                                                                                    |  |
| Tipo de cuenta:                                                                  | IMAP 🗸                                   | Probar configuración de la cuenta                                                                              |  |
| Servidor de correo entrante:                                                     | mail.pangea.org                          | Probar automáticamente la configuración de<br>la cuenta al hacer clic en Siguiente                             |  |
| Servidor de correo saliente (SMTP):                                              | smtp.pangea.org                          | -                                                                                                    |  |
| Información de inicio de sesión                                                  |                                          |                                                                                                    |  |
| Nombre de usuario:                                                               | jorge                                    | Correo para mantener sin Todo                                                                                  |  |
| Contraseña:                                                                      | *****                                    | conexión:                                                                                                    |  |
| Recorda                                                                          | r contraseña                             | and a second second second second second second second second second second second second second second second |  |
| Requerir inicio de sesión utilizando Autenticación de<br>contraseña segura (SPA) |                                          | Más configuraciones                                                                                            |  |
|                                                                                  |                                          | < Atrás Siguiente > Cancelar Ayuda                                                                             |  |

GUIES PANGEA

- En la configuración avanzada lo primero es indicar que el servidor de salida requiere autenticación y como debe autenticarse en el servidor de salida. Debemos seleccionar la opción de: *Utilizar la misma configuración que mi servidor de entrada*, tal como se muestra en la imagen de la derecha.
- Seguidamente en la pestaña "Avanzadas" se añaden los puertos correspondientes de cada servidor y la conexión cifrada STARTTLS tal como se muestra en la imagen de la derecha.

Puerto para POP3: 110

Puerto para IMAP: 143

Puerto para SMTP: 587

Además, en esta pantalla, si hemos configurado nuestra cuenta como POP podremos configurar si queremos que se guarde copia de los mensajes en el servidor y durante cuantos días, tal como se ve en la imágen de la derecha. Configuración de correo electrónico de Internet

General Servidor de salida Avanzadas

🗹 Mi servidor de salida (SMTP) requiere autenticación

Otilizar la misma configuración que mi servidor de correo de entrada

🔘 Iniciar sesión utilizando

| Configuración de correo electrónico de Internet           |   |  |  |  |  |  |
|-----------------------------------------------------------|---|--|--|--|--|--|
| General Servidor de salida Avanzadas                      |   |  |  |  |  |  |
| Números de puerto del servidor                            |   |  |  |  |  |  |
| Servidor de entrada (POP3): Usar predeterminados          |   |  |  |  |  |  |
| Este servidor requiere una conexión cifrada (SSL/TLS)     |   |  |  |  |  |  |
| Servidor de salida (SMTP): 587                            |   |  |  |  |  |  |
| Usar el siguiente tipo de conexión cifrada: STARTTLS 🗸    |   |  |  |  |  |  |
| Tiempo de espera del servidor                             |   |  |  |  |  |  |
| Corto Largo 1 minuto                                      |   |  |  |  |  |  |
| Entrega                                                   |   |  |  |  |  |  |
| Quitar del servidor después 14 🖨 días                     |   |  |  |  |  |  |
| Quitar del servidor al eliminar de 'Elementos eliminados' |   |  |  |  |  |  |
|                                                           |   |  |  |  |  |  |
|                                                           |   |  |  |  |  |  |
|                                                           |   |  |  |  |  |  |
|                                                           |   |  |  |  |  |  |
| Aceptar Cancela                                           | r |  |  |  |  |  |

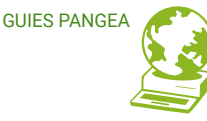

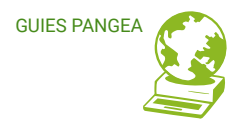

10. Una vez introducidos todos los datos seleccionar "Aceptar" y "Siguiente". Hará una comprobación de recibo, envío de correo a la cuenta correspondiente y mostrará un mensaje de confirmación.

**iii Eso es todo !!!** Ya podemos recibir y enviar correo con la cuenta de correo de Pangea a través de Microsoft Outlook.

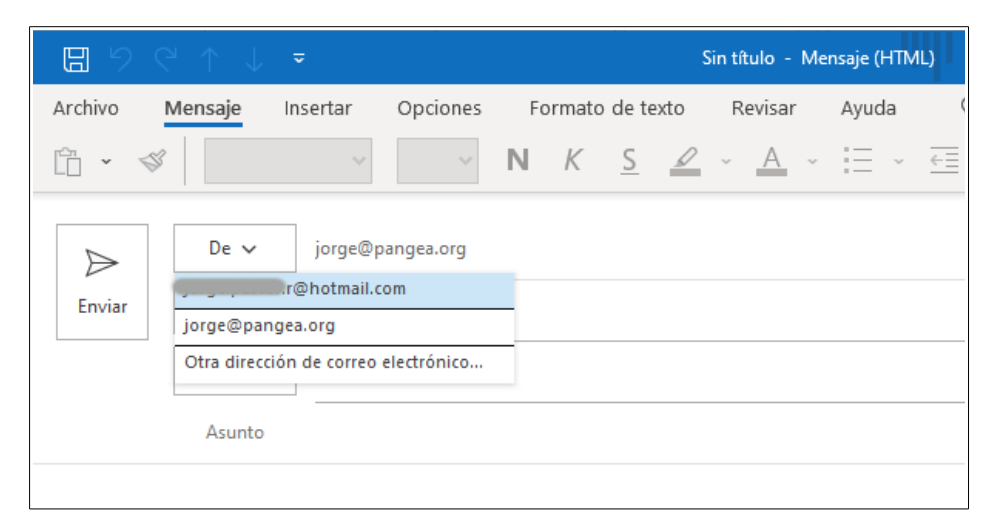

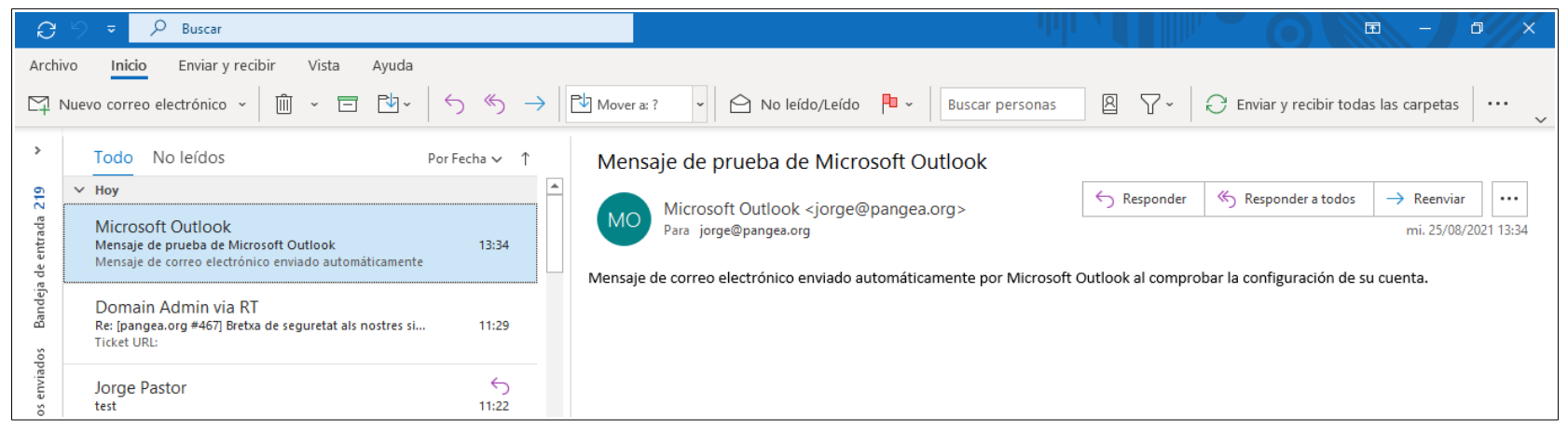

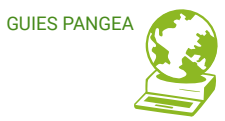

www.pangea.org Plaça Eusebi Güell 6-7 Edifici Vertex, planta 0 08034 Barcelona Tel: +34 934015664 prreu: suport@pangea.org

AMB EL SUPORT DE:

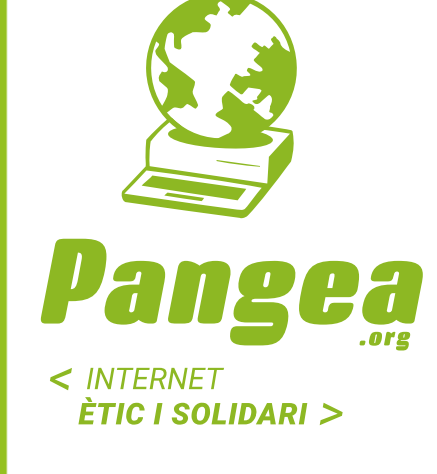

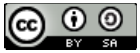

Aquesta guia està subjecta a la llicència de Reconeixement-CompartirIgual 4.0 Internacional de Creative Commons. Si voleu veure una còpia d'aquesta llicència accediu a http://creativecommons.org/licenses/by-sa/4.0/ o envieu una carta sol·licitant-la a Creative Commons, PO Box 1866, Mountain View, CA 94042, USA.

[ÍNDICE]